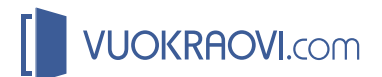

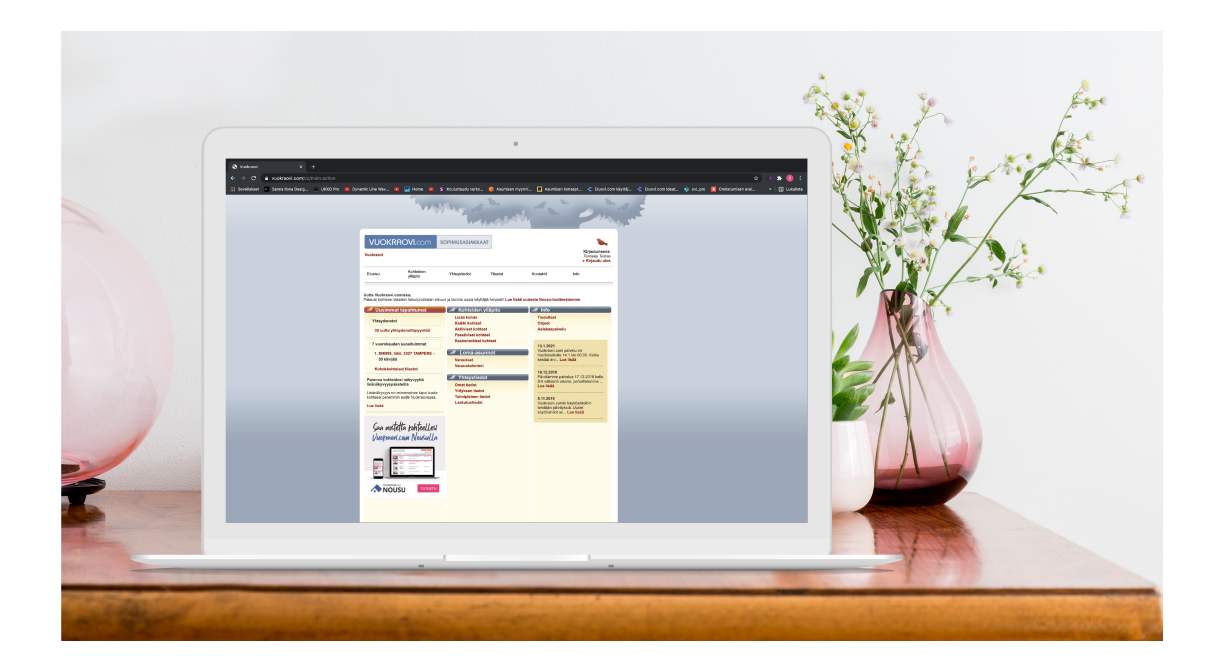

*Näin ostat lisänäkyvyytta* Sopimusasiakaspalvelussa

**1. Kirjaudu Vuokraovi.comin Sopimusasiakaspalveluun.** Kirjautuminen onnistuu osoitteessa: https://www.vuokraovi.com/login.action

|                                                                                                    | RANANTAJILLE YRITYSHAKU                                    | Luo tili Kirjaudu sisään                                                                                                    |
|----------------------------------------------------------------------------------------------------|------------------------------------------------------------|----------------------------------------------------------------------------------------------------|
| Vuokraovi > Kirjaudu sisään                                                                                                    |                                                            |                                                                                                    |
| <b>Kirjaudu</b><br>OmaVuokraoveen                                                                                                    | <b>Kirjaudu</b><br>sopimusasiakaspalveluun                 |                                                                                                    |
| Yksityiskäyttäjänä voit kirjautua<br>Vuokraoveen ruudun oikeasta yläreunasta<br>Kirjaudu sisään -linkin kautta tai alla olevasta<br>painikkeesta.<br>Kirjaudu 🔊 | Tunnus:<br>Salasana:<br>Kirjaudu ⊘<br>Unohditko salasanan? | Sopimusasiakaspalvelu on <b>yrityksille ja</b><br><b>muille vuokra-asuntoja tarjoaville</b><br><b>oikeushenkilöille</b> tarjottava<br>palvelukokonaisuus. Palvelun käyttö<br>edellyttää Vuokraovi.com sopimusta.<br>Ota yhteyttä, niin kerromme palvelusta<br>enemmän:<br><b>asiakastuki@vuokraovi.com</b><br>Tervetuloa sopimusasiakaspalvelun<br>käyttäjäksi! |

Asiantunteva asiakastukemme auttaa arkisin klo 10-16: asiakastuki@vuokraovi.com | 010 665 5505

2. Siirry kohdehakuun klikkaamalla Kaikki kohteet -linkkiä.

| /uokraovi                                                                |                                                                                       |                                                                                                    |                                                   |                                                                         | Kirjautur<br>Testaaja<br><mark>» Kirjaud</mark> | neena<br>Testa<br>lu ulo |
|--------------------------------------------------------------------------|---------------------------------------------------------------------------------------|----------------------------------------------------------------------------------------------------|---------------------------------------------------|-------------------------------------------------------------------------|-------------------------------------------------|--------------------------|
| Etusivu                                                                  | Kohteiden<br>ylläpito                                                                 | Yhteystiedot                                                                                                    | Tilastot                                          | Kontaktit                                                               | Info                                            |                          |
| <b>utta Vuokraovi</b><br>alauta kohteesi                                 | . <b>comissa:</b><br>takaisin hakutuloslistan al                                      | kuun ja tavoita uusia käyttä                                                                                       | äjiä helposti! <b>Lue lis</b>                     | ää uudesta Nousu-tuotte                                                 | eestamme                                        |                          |
| utta Vuokraovi<br>alauta kohteesi<br>Uusimm                              | . <b>comissa:</b><br>takaisin hakutuloslistan al<br><b>nat tapahtumat</b>             | kuun ja tavoita uusia käyttä                                                                                       | äjiä helposti! Ly <mark>e lis</mark><br>ylläpito  | ää uudesta Nousu-tuotte                                                 | eestamme                                        | _                        |
| utta Vuokraovi<br>alauta kohteesi<br>Uusimm<br>Yhteydenota               | .comissa:<br>takaisin hakutuloslistan al<br>nat tapahtumat<br>ot                      | kuun ja tavoita uusia käyttä<br>Kohteiden<br>Lisää kohde<br>Kaikki kohteet                                         | äjiä helposti! Lye lis<br>ylläpito                | ää uudesta Nousu-tuotte<br>Info<br>Tiedotteet<br>Ohjeet                 | eestamme                                        |                          |
| utta Vuokraovi<br>alauta kohteesi<br>Uusimm<br>Yhteydenot<br>35 uutta yl | comissa:<br>takaisin hakutuloslistan al<br>nat tapahtumat<br>ot<br>nteydenottopyyntöä | kuun ja tavoita uusia käyttä<br>Kohteiden<br>Lisää kohde<br>Kaikki kohteet<br>Aktiiviset kohte<br>Passiiviset koht | äjiä helposti! Lye lis<br>ylläpito<br>eet<br>teet | ää uudesta Nousu-tuotte<br>Info<br>Tiedotteet<br>Ohjeet<br>Asiakaspalve | eestamme                                        |                          |

3. Etsi haluamasi kohde joko kohdenumerolla tai kohteen osoitteella ja paina Hae-painiketta.

|               | Kohteiden hakukriteerit |                    |                 |                                  |
|---------------|-------------------------|--------------------|-----------------|----------------------------------|
| $\rightarrow$ | Kohdenumero:            |                    |                 |                                  |
|               | Маа                     |                    |                 |                                  |
|               | Suomi ○ Ulkomaat        |                    |                 |                                  |
|               | Maakunta:               | Kunta:             |                 | Valittuna:                       |
|               | Koko Suomi              | Akaa               |                 | Koko Suomi                       |
|               | Ahvenanmaa              | Alajärvi           |                 |                                  |
|               | Etelä-Karjala           | Alavieska          |                 |                                  |
|               | Etelä-Pohjanmaa         | Alavus             |                 |                                  |
|               | Etela-Savo              | Asikkala           |                 |                                  |
|               | Kainuu<br>Kanta Häma    | Askola             |                 |                                  |
|               | Keski-Dobianmaa         | Brändö             |                 |                                  |
|               | Reski-Folijarimaa       | Brando             |                 | V                                |
|               |                         | Maakunta tai kunta |                 | Kaupunginosa, postinro tai katu: |
|               |                         |                    |                 |                                  |
|               | Asuntotwoni:            | Muut kohteet:      | Kohteen status: | Poistumassa olevat kohteet:      |
|               | korrostalo              |                    | aktiivinon      |                                  |
|               |                         |                    |                 |                                  |
|               |                         |                    |                 | Kuluvan kuukauden uudet          |
|               |                         |                    |                 | kohteet                          |
|               |                         |                    |                 |                                  |
|               |                         |                    |                 |                                  |
|               |                         |                    |                 |                                  |
|               |                         |                    |                 |                                  |
|               | puutalo-osake           |                    |                 | Ľ                                |
|               |                         |                    |                 | Нае                              |
|               |                         |                    |                 |                                  |

4. Klikkaa kohteen tietojen yhteydestä löytyvää linkkiä Nosta kohde tuloslistan ylimmäksi.

| » Kail | kki          | Aktiiviset | » Passi | iviset » Keskene                    | räiset                |                             |                    |                                                      |                               |
|--------|--------------|------------|---------|-------------------------------------|-----------------------|-----------------------------|--------------------|------------------------------------------------------|-------------------------------|
| Siv    | vu: <b>1</b> |            |         |                                     | Järjest               | t <mark>ä lista:</mark> uus | simmat ilmoitukset | ensin 🗸                                              | Näytä: 10 ✔                   |
|        |              | Koh        | denro ≑ | Sijainti 🗢                          | Тууррі 🗢              | m2 ≑                        | Vuokra 🗢           | Julkaistu 🕈                                          | Toiminnot                     |
|        |              | 806        | 995     | Jokikylä<br>iiiiiii<br>3327 tampere | kerrostalo<br>1 h + k | 1,00                        | 11 €/kk            | 18.5.2020<br>Nosta kohde<br>tuloslistan<br>ylimmäksi | Kopioi<br>Muokkaa<br>Passivoi |
| Pois   | ta           |            |         |                                     |                       |                             |                    | P                                                    | Lisää uusi                    |

5. Lue tuoteselostus ja paina OSTA VUOKRAOVI.COM NOUSU -painiketta. Kohteesi nousee hakutuloslistan ensimmäiseksi välittömästi oston jälkeen. Ostos laskutetaan toimiston kuukausittaisen Vuokraovi.comin laskun yhteydessä. Laskulla näkyy oston tehneen käyttäjän nimi ja kohteen tiedot.

| Osta kohteelle: kerrostalo 1 h + k, 1m², iiiiiiii, 3327 Evijärvi |
|------------------------------------------------------------------|
| OSTA VUOKRAOVI.COM NOUSU Poistu ostamatta                        |
|                                                                  |